Svenska

# Index V4 Embosser manual

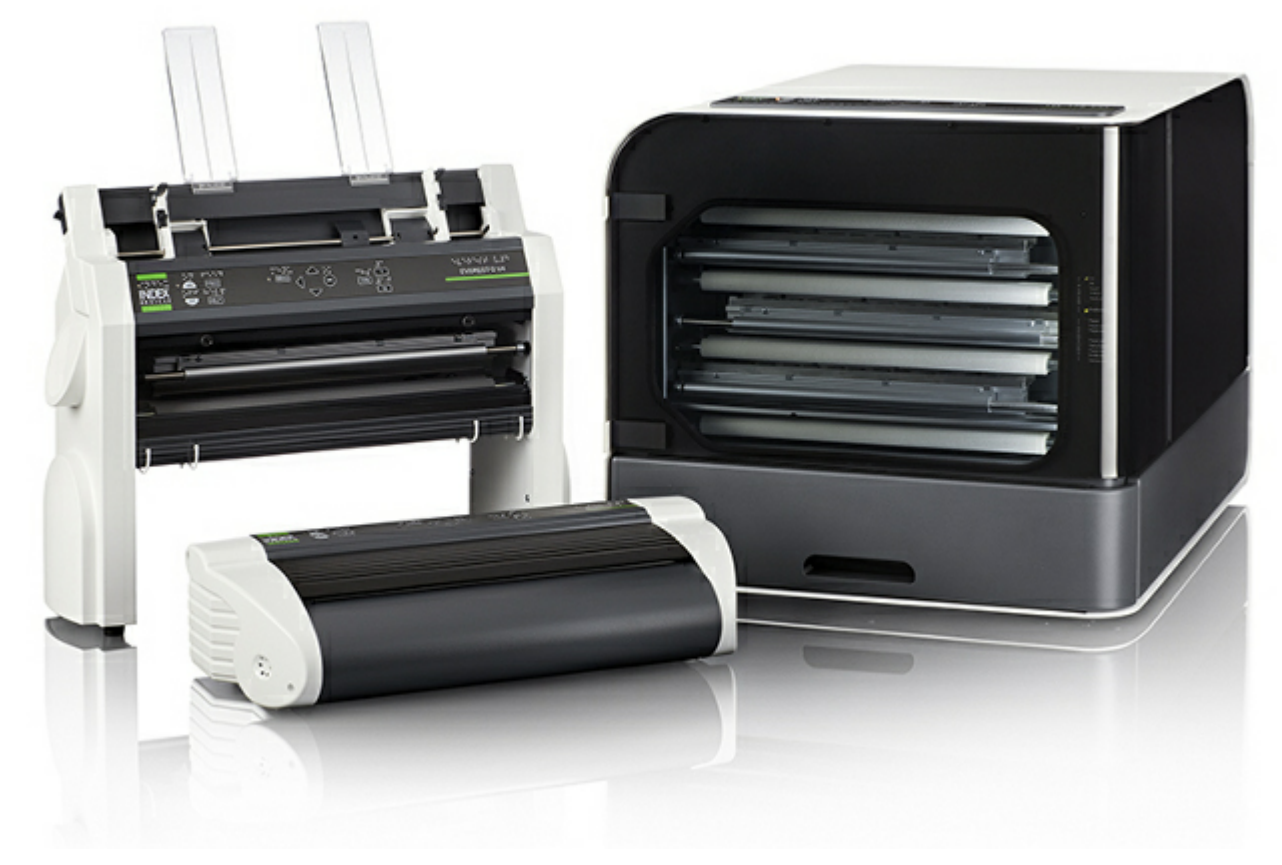

© 2014 Index Braille 2014-09-03 Firmware 1.5.3

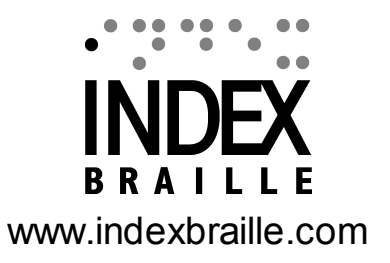

## Contents

1-1

|   | 1. Installation                                                               | 1  |
|---|-------------------------------------------------------------------------------|----|
|   | 1.1 Packa upp skrivaren                                                       | 1  |
|   | 1.2 Elektriska anslutningar                                                   | 3  |
|   | 1.3 Starta, stäng av skrivaren                                                | 4  |
|   | 1.4 Talåterkoppling                                                           | 4  |
| • | 1.5 Index Braille skrivardrivrutiner                                          |    |
|   | 1.5.1 Installera Index drivrutiner<br>1.5.2 Anslut skrivaren till USB kontakt |    |
|   | 2. Papperhantering                                                            | 6  |
|   | 2.1 Möjliga pappersstorlekar                                                  | 6  |
|   | 2.2 Ladda papper                                                              | 6  |
|   | 3. Kontrollpanel inställningar                                                | 8  |
|   | 3.1 Tangentfunktioner                                                         | 9  |
|   | 3.2 Välj layout                                                               | 10 |
|   | 3.3 Menystruktur                                                              | 11 |
|   | 3.4 Stoppa utskriftsmeny                                                      |    |
|   | 4. LED-ljus signaler                                                          | 15 |
|   | 5. Frakta skrivare                                                            | 17 |
|   | 6. Rengöring                                                                  | 18 |

## 1 Installation

## 1.1 Packa upp skrivaren

Packa upp skrivaren försiktigt och kontrollera innehållet. Spara förpackningsmaterialet och transportlåsningen.

## Inkluderat i leveransen:

- Punktskrivare
- Användarmanual
- USB minnessticka
- Strömsladdar
- USB sladd
- Externt nätaggregat gäller endast Basic-D och Everest-D.

#### **Basic-D**

- Öppna locket och ta bort fuktpåsen.
- Ta bort transportlåsningen från baksidan på skrivaren.
- Spara transportlåsningen i hållarna på baksidan av skrivaren.

### **Everest-D**

- Ta bort de två gröna transportlåsen och fuktpåsen från arkmataren.
- Spara transportlåsen för framtida bruk.

### **Braille Box**

1. Ta bort gummiprofilen under glaset på skivarens långsida.

2. Öppna papperslådan och servicedörren. Ta bort transportlåsnings cellplast (rosa).

3. Öppna Braillelådan och ta bort lådan med tillbehör.

4. Ta bort de tre gröna transportlåsningarna från skivhuvudsaxlarna.

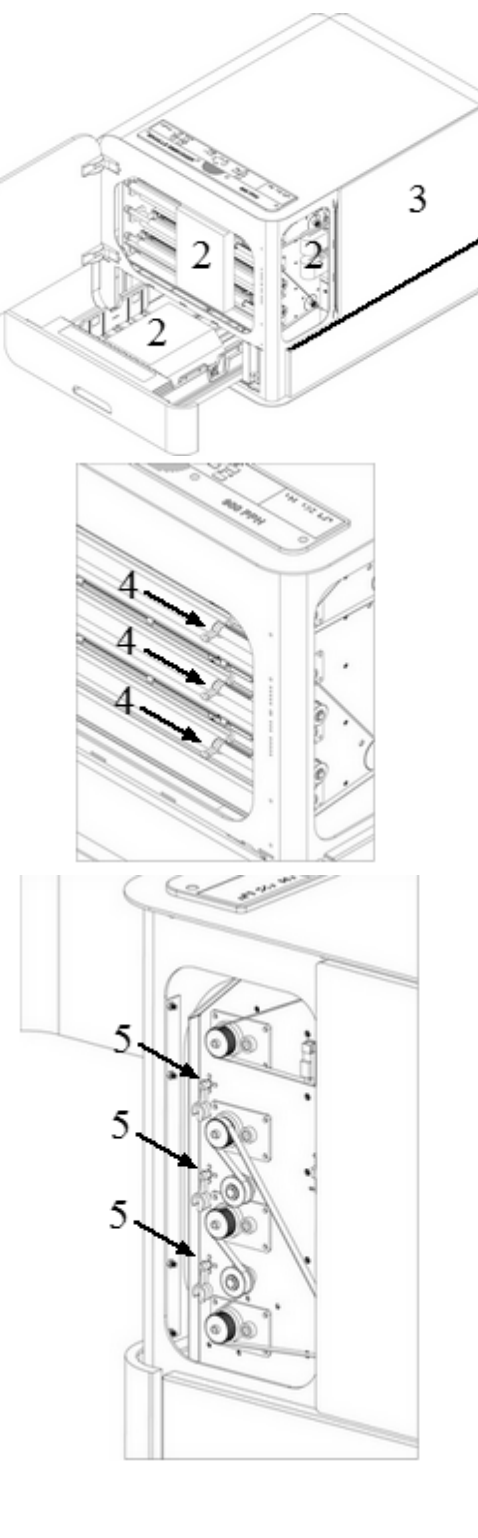

1

5. Spara de tre gröna transportlåsningarna på skruvarna markerad med 5 i bilden till höger.

## 1.2 Elektriska anslutningar

## **Basic-D and Everest-D**

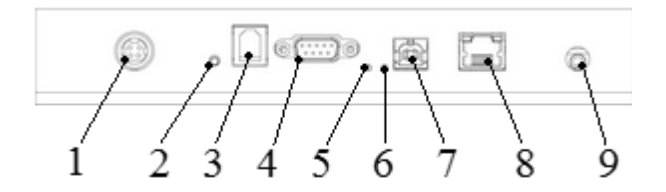

#### Skrivarens anslutningar är placerade på baksidan.

- 1. Inkommande spänning 48V DC
- 2. Återställningsknapp / Återställ till fabriksvärden = 3 sek.
- 3. Serviceseriekontakt
- 4. Seriekontakt
- 5. Grön LED = Papperstrassel sensor på Basic-D
- 6. Gul LED = papperskantsensor på Basic-D och Everest-D
- 7. USB 2.0 kontakt
- 8. Nätverksport med LED (100 MB)
- 9. Hörlurskontakt

### **Braille Box**

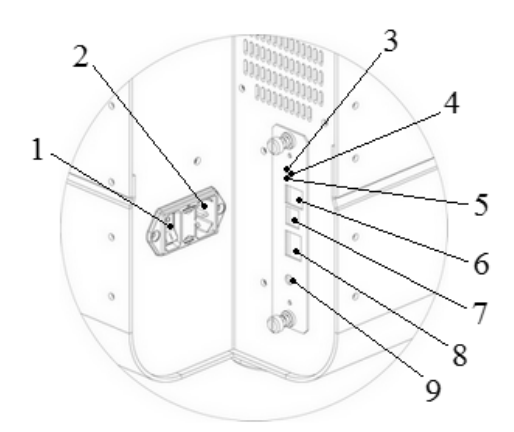

1. Spänningstillslagsknapp, denna skall alltid vara PÅ.

- 2. Anslutning för strömkabel
- 3. Grön LED indikerar att CPU fungerar korrekt.
- 4. Återställningsknapp / Återställ till
- fabriksvärden = 3 sek.
- 5. Röd LED indikerar att CPU är i ett felläge
- 6. Serviceseriekontakt
- 7. USB 2.0 kontakt
- 8. Nätverksport med LED (100 MB)
- 9. Hörlurskontakt

## 1.3 Starta, stäng av skrivaren

4

## Basic-D, Everest-D och Braille Box

Basic-D och Everest-D är gjorda för att användas med det externa strömaggregatet Mean Well GS160A48-PM1.

Braille Box har ett internt strömaggregat och strömkabeln kopplas direkt till ett jordat vägguttag. ON/OFF strömbrytaren på Braille Box skall alltid vara i läge ON.

Av- och påslag av skrivaren sker med ON/OFF strömbrytaren på kontrollpanelen. Braille Box har en säkring i apparatintaget med storleken 6.3A/250V Slow Blow 5X20 mm.

## • Starta skrivaren:

- o Koppla in 48V kontakten från strömaggregatet.
- o Koppla in strömaggregatet till ett jordat uttag.
- o Skrivaren startar upp automatiskt när spänningen är inkopplad.
- När skrivaren redan är ansluten till spänning, starta genom att trycka på kontrollpanelens ON knapp ca 2 sek.
- $\circ$  Uppstart av skivaren tar upp till 40 sekunder, under denna tid blåser fläkten och när uppstarten är färdig ekar meddelandet "*skrivar namn* + *färdig*".
- Stäng av skrivaren genom att trycka på kontrollpanelens OFF knapp i ca 2 sek. Avstängningen verifieras genom meddelandet *"skrivaren stängs av"*.

OBS!! Stäng aldrig av skrivaren genom att dra ut strömkabeln eftersom detta lämnar öppna filer kvar i skrivaren vilket kan orsaka onödiga driftstörningar.

## 1.4 Talåterkoppling

Talåterkopplingen använder normalt den inbyggda högtalaren. Men det går också att använda hörlurar eller extra högtalare genom att ansluta dessa till högtalarutgången på baksidan av skrivaren.

## 1.5 Index Braille skrivardrivrutiner

Programvaror och skrivardrivrutiner från Index Braille kan installeras från USB minnet som är inkluderat i leveransen eller från <u>www.indexbraille.com</u>.

## 1.5.1 Installera Index drivrutiner

Alla Index punktskrivare behöver Index drivrutiner för att fungera korrekt. Dessa är tillgängliga för Windows, Mac OS X och Linus på <u>www.indexbraille.com</u>.

Var vänlig installera Index drivrutiner innan punktskrivaren ansluts till datorn. Följ drivrutinens installationsguide.

Installation

5

| Operativsystem                         | Skrivardrivrutiner          |
|----------------------------------------|-----------------------------|
| Windows XP, Vista Windows 7, Windows 8 | Index Driver 7.1 (32/64bit) |
| Mac OS X                               | Mac OS X 10.5 - 10.8        |
| Linux (Debian/Ubuntu)                  | Linux printer driver 1.1.0  |

### • Windows

- 1. Högerklicka på drivrutinstallationsfilen och välj "Run as administrator".
- 2. Bekräfta administrationsrättigheter med att välja "Yes"
- 3. Följ installationsguiden och välj "Next" för varje ruta.
- 4. Tryck på "finish" för att färdigställa installationen för drivrutinen.

#### • Mac OS X

- 1. Dubbelklicka på printerdriverfilen.
- 2. Följ installations guiden för MAC OS X.
- 3. Gå till "System Preferences" och välj "Print & Fax".
- 4. Anslut skrivaren till datorn med USB sladd.
- 5. Starta upp punktskrivaren och vänta till "modellnamn + klar" ekas ut.
- 6. Tryck på "+" knappen i dialogen på datorn.
- 7. Klicka på punktskrivarnamnet.
- 8. Välj "Select Printer Software" i en lista kallad "Print Using".
- 9. Välj din punktskrivarmodell i Printer Software dialogen.
- 10. Tryck OK.
- 11. Tryck Add.
- 12. Avsluta System Preferences för att göra färdig installationen.

#### • Linux (Debian/Ubuntu)

1. Installera skrivardrivrutinen genom att följa de generella installationsprocesserna för Linux.

### 1.5.2 Anslut skrivaren till USB kontakt

#### Windows

- 1. Anslut USB sladden till datorn.
- 2. Starta upp punktskrivaren.

#### • Windows Vista and Windows 7:

Plug & Play visar nu meddelandet "Ny hårdvara hittad". Vänta till denna automatiska process är avslutat och medellandet "Din nya hårdvara är installerad och kan nu användas" syns på skärmen vilket kan ta några minuter.

#### • Windows XP: En dialog kommer upp:

- ∘ Välj "No, not this time".
- o Välj "Install the software automatically".
- o Följ Plug & Play guiden.
- $\circ$  När installationen är färdig meddelas "Din nya hårdvara är installlerad och kan nu användas".

#### 6 Index V4 Embosser manual

## 2 Papperhantering

Alla modeller av Index punktskrivare är gjorda för att använda papper med en vikt på 120-180 gsm (gram per kvadratmeter).

## 2.1

## Möjliga pappersstorlekar

**Basic-D** stödjer papper för traktormatning, längd 1 - 17 tum (25.4 - 431.80 mm), bredd 4 - 13 tum (120 - 330 mm).

Everest-D stödjer skuret "copy paper" ; längd 120 - 590 mm, bredd 130 - 297 mm.

**Braille Box** stödjer skuret "copy paper" i formaten : A4, A3, Letter 11 x 8.5 inch, 11 x 17 inch and 11 x 11.5 inch.

| Bredd och längd      | Basic-D      | Everest-D    | Braille Box (fixed paper sizes) |
|----------------------|--------------|--------------|---------------------------------|
| A4 210 x 297 mm      | $\checkmark$ | $\checkmark$ | $\checkmark$                    |
| A3 297 x 420 mm      |              | $\checkmark$ | $\checkmark$                    |
| Tabloid 11 x 17 inch |              | $\checkmark$ | $\checkmark$                    |
| Letter 8,5 x 11 inch | $\checkmark$ | $\checkmark$ | $\checkmark$                    |
| 11,5 x 11 inch       | $\checkmark$ | $\checkmark$ | $\checkmark$                    |
| 10 x 11 inch         | $\checkmark$ | $\checkmark$ |                                 |
| 11 x 11 inch         | $\checkmark$ |              |                                 |
| 8,5 x 12 inch        | $\checkmark$ |              |                                 |
| 11 x 12 inch         | $\checkmark$ |              |                                 |

#### Förinställda pappersstorlekar

 $\sqrt{-}$  pappersformat som stöds av skrivaren

#### Användardefinierat papper (ej för Braille Box).

Användaren kan definiera ett eget pappersformat för Basic-D V4 och Everest-D V4 från kontrollpanelen.

## 2.2 Ladda papper

| Skrivarmodell | Laddning av papper                                                |
|---------------|-------------------------------------------------------------------|
|               | • Öppna locket                                                    |
|               | • Öppna höger och vänster traktorer                               |
| Dagia D       | • Öppna locket på höger traktor för att justera pappersbredden.   |
| Dask-D        | <ul> <li>Ladda papper och stäng traktorlocken.</li> </ul>         |
|               | <ul> <li>Spänn papperet genom att dra i höger traktor.</li> </ul> |
|               | Lås höger traktor i positionen.                                   |

| Everest-D   | <ul> <li>Placera de två pappersguiderna på övre kanten av arkmataren.</li> <li>Öppna låset på vänster sida av arkmataren.</li> <li>Öppna arkmatarens papperslåsning (vänster sida), placera papperet i arkmataren.</li> <li>Justera vänster sida av arkmataren mot papperet och lås denna sida av arkmataren.</li> <li>Stäng arkmataren.</li> <li>Justera braillepapersutmatningen genom vinkeln på aluminium profilen.</li> <li>Justera de två punktdokumentsguiderna så att de är i linje med papperets ytterkanter.</li> </ul> |
|-------------|----------------------------------------------------------------------------------------------------|
|             | nannerskvalitet se instruktioner i 5.4                                                                                                    |
| Braille Box | <ul> <li>Braille Box är från fabriken justerad för att använda A3 och A4 papper .</li> <li>Genom att flytta bakre pappersstoppet väljs A3 eller A4.</li> <li>För papper med 11 tums bredd (USA), byt skruvarna ut till den längre modellen som finns med i leveransen. Justering av sidostöden görs enligt instruktioner på YouTube/indexbraille.</li> </ul>                                                                                                    |

## 3 Kontrollpanel inställningar

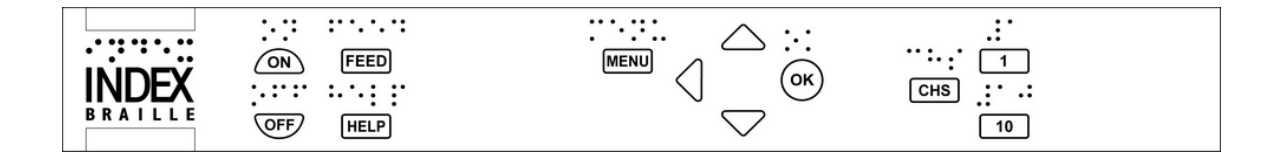

| HUVUDMENU                 | FUNKTIONER, SAMMANFATTNING                                                                                                    |
|---------------------------|----------------------------------------------------------------------------------------------------|
| Nuvarande dokument        | Skriv ut det sist skrivna brailledokumentet på valt sätt.                                                                          |
| Punktskriftsinställningar | Pappersstorlek, punktskriftsalternativ, punktskriftslayout, slagstyrka för hammare.                                                |
| Kommunikation             | Nätverk, seriekommunikation, inställningar                                                                                         |
| Alternativ                | Talåterkoppling språk och volym, punktutskrift utan dator t ex informationssidor och test av punktkvalitet.                        |
| System                    | Position på punktskriftsblocket, punktskrivarinformation, kalibrering, enhet i millimeter eller tum, justera position på viklinje. |

Efter att ha valt ny inställlning, tryck OK för att bekräfta valet, tryck sedan MENU för att spara den nya inställningen.

Eko: "Meny, spara inställningar, layout 1-5".

#### Tangentfunktioner 3.1

| TANGENT<br>TYP         | TANGENT  | FUNKTION                                                                                                    |  |  |
|------------------------|----------|----------------------------------------------------------------------------------------------------|--|--|
|                        |          | Starta (håll 2 sek.)<br>Stäng av (håll 5 sek.)                                                                                   |  |  |
|                        | ON       | Starta utskrift<br>Aktivt läge<br>Avsluta inställningar etc, utan att spara                                                      |  |  |
| Generella<br>tangenter | OFF      | Stänga av (håll 2 sek.)<br>Stoppa utskrift<br>Inaktivt läge                                                                      |  |  |
|                        | FEED     | Sidmatning<br>Mata ut sida                                                                                                    |  |  |
|                        | HELP     | Ekar ut viktigaste värden för vald funktion<br>I MENU ekar möjliga funktioner<br>Starta fjärrsupport via Internet (håll 30 sek.) |  |  |
|                        | MENU     | Starta inställningsläge<br>Spara och avsluta inställningar                                                                       |  |  |
|                        | pil UP   | Flytta till nästa alternativ<br>Gå till värde från listan                                                                        |  |  |
| Meny-                  | pil DOWN | Flytta till nästa alternativ<br>Gå till värde från listan                                                                        |  |  |
| tangenter              | pil LEFT | Flytta till en högre menynivå<br>Avsluta inställningar utan att spara                                                            |  |  |
|                        | OK       | Välj menyalternativ<br>Välj värde<br>Spara en inställning                                                                        |  |  |
|                        | 1        | Ändra värde i mindre steg, 1 enhet (eller del av tum)                                                                            |  |  |
| Siffer-<br>tangenter   | 10       | Ändra värde i större steg, 10 enheter (eller del av tum)<br>(Braille Box roterar automatiskt pappersarmar en<br>sekvens)         |  |  |
|                        | CHS      | Växla mellan öka eller minska värden.                                                                                            |  |  |

9

|          | <b>OFF+FEED*</b> | Stoppa utskrift                                                                                   |
|----------|------------------|---------------------------------------------------------------------------------------------------|
|          | FEED+FEED*       | Basic-D flyttar papperet till utskriftsposition.                                                  |
|          | FEED+OFF *       | Basic-D backar till början på papperet                                                            |
|          | HELP+FEED*       | Braille Box justerar servon för pappersarmar i horisontell position.                              |
|          | HELP+MENU*       | Ekar aktuellt antal rader per sida och antal tecken per rad                                       |
| Tangant  | HELP+CHS*        | Växla temporär talåterkoppling mellan lokalt språk eller engelska.                                |
| kombina- | HELP+10*         | Ekar skrivarens IP adress                                                                         |
| tioner   | HELP+ON*         | Skriv ut testsida för samtliga magneter (hammer test page)                                        |
|          | HELP+OFF*        | Skriv ut rader per sida, tecken per rad, marginaler enligt vald layout samt pappersstorlek.       |
|          | HELP+HELP*       | Skriv ut skrivarinformation med relieftecken (embosser information page)                          |
|          | 10+1*            | Starta command center                                                                             |
|          | 1+10*            | Starta service center (Skyddas med pinkod, för mer information kontakta support@indexbraille.com) |

\* tryck tangenterna med cirka en halv sekunds mellanrum

## 3.2 Välj layout

Välj mellan fem alternativa layouter, innehållande pappersstorlek, marginaler, rader per sida, tecken per rad, etc.

### Välj en förinställd layout

- Tryck på ON tangenten på kontrollpanelen.
- Tryck pil upp eller ner på kontrollpanelen, för att komma till en förvald layout, ekar "*Nuvarande värde är 1-5*"
- Tryck HELP för att få information kring denna layout: ekar "Layout 1-5, papperstorlek, duplexing, tecken per rad, rader per sida".
- Tryck OK för att välja och spara.

| Layout                           | Pappers-<br>storlek | Rader per<br>sida | Topp-<br>marginal | Tecken per<br>rad | Bindnings<br>-marginal | Duplexing   |
|----------------------------------|---------------------|-------------------|-------------------|-------------------|------------------------|-------------|
| 1 (fabriks-<br>inställlning<br>) | W11 x L12"          | 29                | 0                 | 41                | 4                      | Dubbelsidig |
| 2                                | W8.5 x L12"         | 29                | 0                 | 30                | 4                      | Dubbelsidig |
| 3                                | W11.5 x L11"        | 26                | 0                 | 42                | 4                      | Dubbelsidig |

#### Basic-D, fabriktsintällningar

Kontrollpanel inställningar

## 11

| 4 | Letter<br>W8.5 x L11    | 26 | 0 | 30 | 4 | Dubbelsidig |
|---|-------------------------|----|---|----|---|-------------|
| 5 | A4<br>W8.5"<br>L11 3/4" | 28 | 0 | 30 | 4 | Dubbelsidig |

W = bredd, L = längd

## Everest-D & Braille Box, fabriktsintällningar

| Layout                                         | Pappers-<br>storlek               | Rader per<br>sida | Topp-<br>marginal | Tecken per<br>rad | Bindnings<br>-marginal | Duplexing           |
|------------------------------------------------|-----------------------------------|-------------------|-------------------|-------------------|------------------------|---------------------|
| 1 (Everst<br>fabriks-<br>inställlning)         | A4 Portrait<br>W210 mm<br>L297 mm | 28                | 0                 | 30                | 4                      | Dubbelsidig         |
| 2 (Braille<br>Box<br>fabriks-<br>inställlning) | A3<br>W297 mm<br>L420 mm          | 28                | 0                 | 30                | 4                      | Tidnings-<br>format |
| 3                                              | W11.5 x L11"                      | 28                | 0                 | 39                | 4                      | Dubbelsidig         |
| 4                                              | Letter<br>W8.5 x L11"             | 26                | 0                 | 30                | 4                      | Dubbelsidig         |
| 5                                              | Tabloid<br>W11 x L17"             | 26                | 0                 | 30                | 4                      | Tidnings-<br>format |

## 3.3 Menystruktur

Tryck menytangenten för att ändra inställningar.

| HUVUD-<br>MENY | UNDER-<br>MENY | FUNKTION                        | INFORMATION    |
|----------------|----------------|---------------------------------|----------------|
|                | Skriv ut en    | Välj från sida x till sida y    |                |
|                | kopia av       |                                 |                |
| Pågående       | senast         |                                 |                |
| dokument       | utskrivna      |                                 |                |
| uokunkin       | dokument       |                                 |                |
|                | Skriv ut flera | Ange antal kopior               |                |
|                | kopior         |                                 |                |
| Punktskrifts-  | Välj pappers-  | Välj pappersstorlek från lista. | Lista på olika |

|               |                                                                                        |                                                     | . 11                                    |
|---------------|----------------------------------------------------------------------------------------|-----------------------------------------------------|-----------------------------------------|
|               | storlek                                                                                |                                                     | pappersstorlekar                        |
|               |                                                                                        |                                                     | (Egen storlek                           |
|               |                                                                                        |                                                     | specifiseras i mm eller                 |
|               |                                                                                        |                                                     | inch, längd, bredd)                     |
|               |                                                                                        | Välj duplexing från lista                           | (1),(2)                                 |
|               |                                                                                        | Välj avstånd mellan punktskriftsrader               | Enkelt eller dubbelt                    |
|               | Punktskrifts-<br>alternativ                                                            | från lista.                                         | radavstånd. <sup>(1),(2)</sup>          |
|               |                                                                                        | Välj cellstorlek för punkttecken från               | $2.5/2.2/3.2 \text{ mm}^{(1),(2)}$      |
|               |                                                                                        | lista                                               |                                         |
|               |                                                                                        | Välj punktöversättning från lista.                  | Lista på brailletabeller <sup>(2)</sup> |
|               |                                                                                        | (Vanligast är Index punktskriftstabell)             | 1                                       |
|               |                                                                                        | Välj styrka på viklinje från lista.                 | 0 - 3 (bara för Everest-D               |
|               |                                                                                        |                                                     | och Braille Box i                       |
|               |                                                                                        |                                                     | tidningsformat)                         |
|               |                                                                                        | Tacken per rad                                      | Avgörande värde,                        |
|               |                                                                                        | -                                                   | beroende på                             |
|               |                                                                                        |                                                     | pappersstorlek                          |
|               |                                                                                        | Rader per sida                                      | Avgörande värde,                        |
| instaliningar | D 1 ( 1 .0                                                                             | _                                                   | beroende på                             |
|               | Punktskrifts-                                                                          |                                                     | pappersstorlek                          |
|               | layout                                                                                 | Toppmarginal                                        | (4)                                     |
|               |                                                                                        | Bindningsmarginal                                   | (4)                                     |
|               |                                                                                        | Punktskriftssida nummer                             | (4)                                     |
|               |                                                                                        | Antal sidor i varje punktskrifsvolym <sup>(5)</sup> | (4)                                     |
|               |                                                                                        | Antal punktskrifstvolvmer <sup>(5)</sup>            | (4)                                     |
|               | Slagstyrka för                                                                         | Slagenergi för hammare                              | Normal/hög                              |
|               | hammare                                                                                | Antal tillslag på varje braillepunkt                | Välj 1 - 5                              |
|               | Liblouis<br>inställning för<br>Index-direct-<br>Braille<br>(english<br>syntetiskt tal) | 1. Välj språk med upp/ner pilarna,                  | G0=datorpunktskrift 1-1                 |
|               |                                                                                        | notera att det är mer än 80 språk att               | translation.                            |
|               |                                                                                        | välia.                                              | G1= litterärpunktskrift                 |
|               |                                                                                        | 2. Ange punktöversättning typ.                      | med siffer förtecken etc.               |
|               |                                                                                        | datorpunktskrift eller. litterärpunkskrift          | G2= förkortad                           |
|               |                                                                                        | och förkortad punktskrift. Flera                    | punktskrift.                            |
|               |                                                                                        | varianter av varie typ kan förekomma                | r                                       |
|               |                                                                                        | kontakta support@indexbraille.com                   |                                         |
|               |                                                                                        | för vtterligare information                         |                                         |
|               | Nätverk                                                                                | Eko IP adress                                       | Eko: IP adress (samma                   |
|               |                                                                                        |                                                     | funktion som HELP+10)                   |
|               |                                                                                        | Dynmisk IP adress på eller av <sup>(6)</sup>        | (6)                                     |
| Kommunikation |                                                                                        | Statisk IP adress <sup>(6)</sup>                    | (6)                                     |
| Kommunikation |                                                                                        | Nätmask <sup>(6)</sup>                              | (6)                                     |
|               |                                                                                        | Cotowov(6)                                          | (6)                                     |
|               |                                                                                        |                                                     | · /                                     |
|               |                                                                                        | Dynamic name server <sup>(0)</sup>                  |                                         |

|            | 1                            |                                         |                               |
|------------|------------------------------|-----------------------------------------|-------------------------------|
|            | Serie-                       | Överföringshastighet                    | 9600                          |
|            |                              | Databitar                               | 7 eller 8 databitar           |
|            |                              | Paritet                                 | ingen, jämn, udda             |
|            | n                            | Stoppbitar                              | 1 eller 2                     |
|            | 11                           | Handskakning                            | Hårdvara, Mjukvara,           |
|            |                              |                                         | Ingen                         |
|            |                              | End of file delay                       | 5 - 30 sekunder               |
|            | Inställningar                | Aterställ kommunikation till            |                               |
|            |                              | standardintställning (vid leverans från |                               |
|            |                              | fabrik)                                 |                               |
|            | Talåterkopplin               | Volym för talåterkoppling               | Välj 40 - 63                  |
|            | g                            | Tal återkoppling språk                  | Välj från lista               |
|            |                              | Punktskriftsmanual                      | Välj från lista               |
|            |                              |                                         | Skriv ut                      |
|            |                              | Punktskrivarinformation                 | skrivarinformation med        |
|            |                              |                                         | relieftecken                  |
|            |                              |                                         | (sammma funktion som          |
| A 1/       |                              |                                         | HELP+HELP)                    |
| Alternativ | Punktutskrift                | Hammartest, utskrift av "Hammer test    | Samma funktion som            |
|            | utan dator                   | page"                                   | HELP+ON                       |
|            |                              | Punktskriftsformatsida, för att se      | Sammma funktion som           |
|            |                              | tecken/rad, rader/sida och marginaler   | HELP+OFF                      |
|            |                              | Demonstrationstext.                     | Exempel:                      |
|            |                              | (Namnet på filen och funktionen         | Grafikutskrift                |
|            |                              | presenteras med engelskt syntetiskt     | Orankuiskint                  |
|            |                              | tal)                                    | Matematiska funktioner        |
|            | Position på<br>punktskrifts- | Avstånd mellan papperskant och          | - 10 - 10 mm                  |
|            |                              | första punktskrfitsraden                |                               |
|            |                              | Justera viklinjeposition                | - 6.0 - 6.0                   |
|            | blocket                      | Feed Basic-D, längd på                  | Endast Basic-D <sup>(7)</sup> |
| System     |                              | pappersmatning efter utskrift           |                               |
|            | Punktskrivar-                | Ekas: Punktskrivarinformation,          |                               |
|            | information                  | serienummer, firmware version, etc      |                               |
|            | Kalibrering                  | Kalibrering av längd på                 |                               |
|            |                              | pappersmatningssteg                     |                               |
|            |                              | Justera skrivhuvudets referensläge      | Starta i vänster läge.        |
|            |                              | (Braill Box)                            | Pil upp eller ner = justerar  |
|            |                              |                                         | positionen                    |
|            |                              |                                         | OK, se avståndet på           |
|            |                              |                                         | höger sida.                   |
|            |                              |                                         | Pil vänster = repetera        |
|            |                              |                                         | OK = spara                    |

<sup>(1)</sup> Vid förändring av Duplexing, avstånd mellan punktskriftsrader, cellstorlek för punkttecken

#### 14 Index V4 Embosser manual

kommer alla mariginaler automatiskt att sättas på 0, med max antal tecken per rad och rader per sida.

<sup>(2)</sup> Tillgängliga Duplexingformat:

Basic-D: enkel eller dubbelsidig, enkel eller dubbelsidig z-vikning, vertikal utskrift med enkel eller dubbelsidig z-vikning.

Everst-D och Braille Box: enkel eller dubbelsidig, enkel eller dubbelsidig landskapsformat, enkel eller dubbelsidig tidningsformat.

<sup>(3)</sup> När "antalet sidor i varje punktskriftsvolym" är utskrivna, kommer skrivaren att stanna för att brailleutskriften skall tas bort. Tryck OK för att fortsätta skriva ut.

<sup>(4)</sup> För att ställa in margianaler måste utrymme vara tillgängligt. Skapa detta genom att minska antalet tecken per rad eller antalet rader per sida.

<sup>(5)</sup> Everest-D och Braille Box: Vid utskrift i tidningsformat och val av "antalet sidor i varje punktskriftsvolym" kommer skrivaren automatiskt att dela upp dokumentet i separata volymer. Rekommenderad punktskriftsvolym är mellan 8 och 80 sidor i steg om 4. Sidnummer och volymnummmer skrivs ut: "Braille page" #1, "volume #1", på valt ställe på papperet.

<sup>(6)</sup> För att manuellt ställa in nätverksinformation ska" Dynamisk IP adress" vara AV.

<sup>(7)</sup> Basic-D i Acoustic Hood V4: Bestäm hur långt papperet går ut bakom skrivaren när dokumentet är färdigutskrivet. 80 = ingen ljudhuv, xx = Basic Acoustic Hood V4 (introducerad 2014->), 650 = Basic Acoustic Cabinet V3/V4 (producerad 1996-2014)

## 3.4 Stoppa utskriftsmeny

OFF meny är tillgänglig endast när skrivarprocessen stoppas genom att OFF tangenten trycks ner under utskrift av ett dokument.

- 1. Tryck OFF för att stoppa utskrift
- 2. Tryck MENU + pil upp eller ner + OK för att välja alternativa utskrifter
  - Ekar ut antalet återstående kopior
  - Skriv ut denna kopia och avbryt återstående
  - Stoppa utskriften

## 4 LED-ljus signaler

## LED-ljus på kontrollpanel

Den gröna LED lampan vid Index logotyp indikerar att 48 Volt inkommande spänning är OK.

| SKRIVAR-<br>STATUS                   | GRÖN<br>48V | GUL                 | RÖD                 | INFORMATION                                                                                                    |
|--------------------------------------|-------------|---------------------|---------------------|----------------------------------------------------------------------------------------------------|
| Påslagen                             | Lyser       | Lyser               |                     | Skrivaren har starat upp korrekt                                                                                             |
| Punktutskrift                        | Lyser       | Blinkar<br>långsamt |                     | Pågående utskrift                                                                                                    |
| Punktskrift och<br>svart utskrift    | Lyser       | Blinkar<br>snabbt   |                     | För skrivaremodeller med samtidig<br>utskrfit av punkt och vanlig text                                                       |
| Aktiv meny                           | Lyser       |                     | Lyser               | Menyläge                                                                                                    |
| Val av värde<br>aktivt               | Lyser       | Blinkar<br>långsamt | Lyser               | Möjligt att välja olika värden från<br>kontrollpanelen                                                                       |
| Kommando-<br>centret är<br>aktivt    | Lyser       |                     | Blinkar<br>långsamt | Kör kommandocentret enligt instruktioner från Index support                                                                  |
| Uppgradering<br>av firmware<br>pågår | Lyser       | Blinkar<br>långsamt | Blinkar<br>långsamt | Vänta under uppgraderingen. Det kan<br>pågå i max 30 min och är färdigt när<br>skrivaren startar upp ekar:<br>"modellnamnet" |
| Fel: mindre                          | Lyser       |                     | Blinkar<br>snabbt   | Återstarta skrivaren, om inte detta<br>fungerar kontakta<br><u>support@indexbraille.com</u>                                  |
| Fel: större                          | Lyser       | Blinkar<br>snabbt   | Blinkar<br>snabbt   | Återstarta skrivaren, om inte detta<br>fungerar kontakta<br><u>support@indexbraille.com</u>                                  |

Blinkar långsamt = 1 gång per sek. Blinkar snabbt = 3 gånger per sek.

## Basic-D och Everest-D LED indikatorer (på baksidan av skrivaren)

|           | Grön                                                                                                    | Gul                                                                                                    |
|-----------|----------------------------------------------------------------------------------------------------|----------------------------------------------------------------------------------------------------|
| Basic-D   | Papperssensorn<br>placerad på den svarta<br>pilen mellan<br>papperstraktorerna.<br>Lyser = papper finns                                        | Rörelseindikatorn för pappersmatningen placerad<br>bakom den vänstra papperstraktorn.<br>Blinkar = papperet rör sig på normalt sätt. |
| Everest-D | Papperssensorn som är<br>placerad ovanför<br>skrivhuvdet används<br>för att indikera<br>papperskant samt<br>referensposition på<br>skrivhuvud. | _                                                                                                    |

#### **Braille Box LED lampor**

Raden av 16 LED lampor är placerad i det böjda glass hörnet på framsidan av Braille Box. Funktionen av varje LED lampa visas av etiketten.

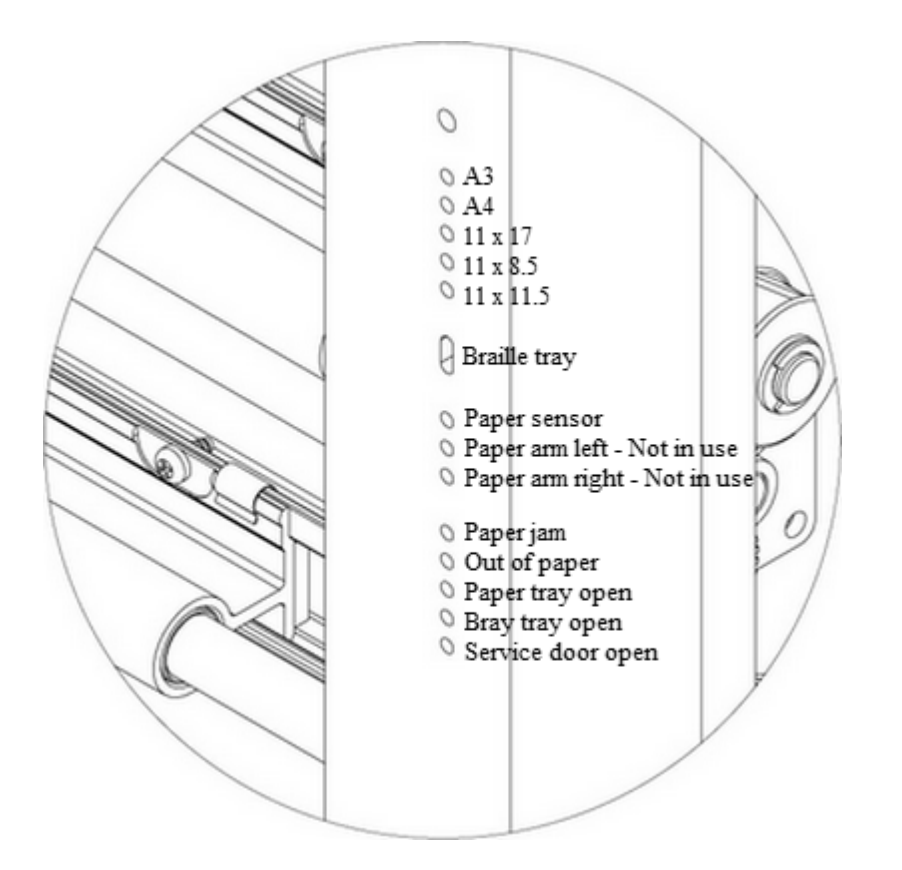

De två LED lamporna som finns på Braille Box CPU kort, på baksidans indikerar att skrivarens dator har starta upp OK (grönt ljus) eller är i ett fel läge (rött ljus).

## 5 Frakta skrivare

Se inskruktioner för packning på www.youtube.com sök på Index Braille.

- Sätt in transportlås.
- Packa skrivaren ordentligt i det ursprungliga packningsmaterialet. Garantin gäller inte för skador orsakat av dålig packning.
- Vänligen inkludera en felbeskrivning och avsändarens namn, adress, telefon och e-postadress. Bifoga gärna exempel på utskrift.
- Tejpa igen lådan med en stark tejp, genom att dra minst två vertikala varv runt lådan.
- Kontakta den lokala distributören innan frakt, för mer information.

## 6 Rengöring

Koppla bort alla kablar vid rengöring- Rengör skrivaren utvändigt med en torr eller lätt fuktad trasa. Pappersmatningen kan dammsugas försiktigt.

| Index | 19 |
|-------|----|
|       |    |
|       |    |

# Index

## - C -

Connect the embosser to the computer 5

## - E -

Emboss Braille manual 11 Emboss current format settings defined in Braille layout 11 Emboss hammer test page 11 Emboss information page in letter graphics 11

## - | -

Index Braille printer driver 4

## - M -

Menu mode 11 Menu tree 11

## - 0 -

online mode 10

## - P -

Paper loading 6 Power on/off 4

## - S -

select the layout 10 Shipping the embosser 17

## - T -

Toggle between local and English speech feedback 9

## - U -

Unpack the embosser 1

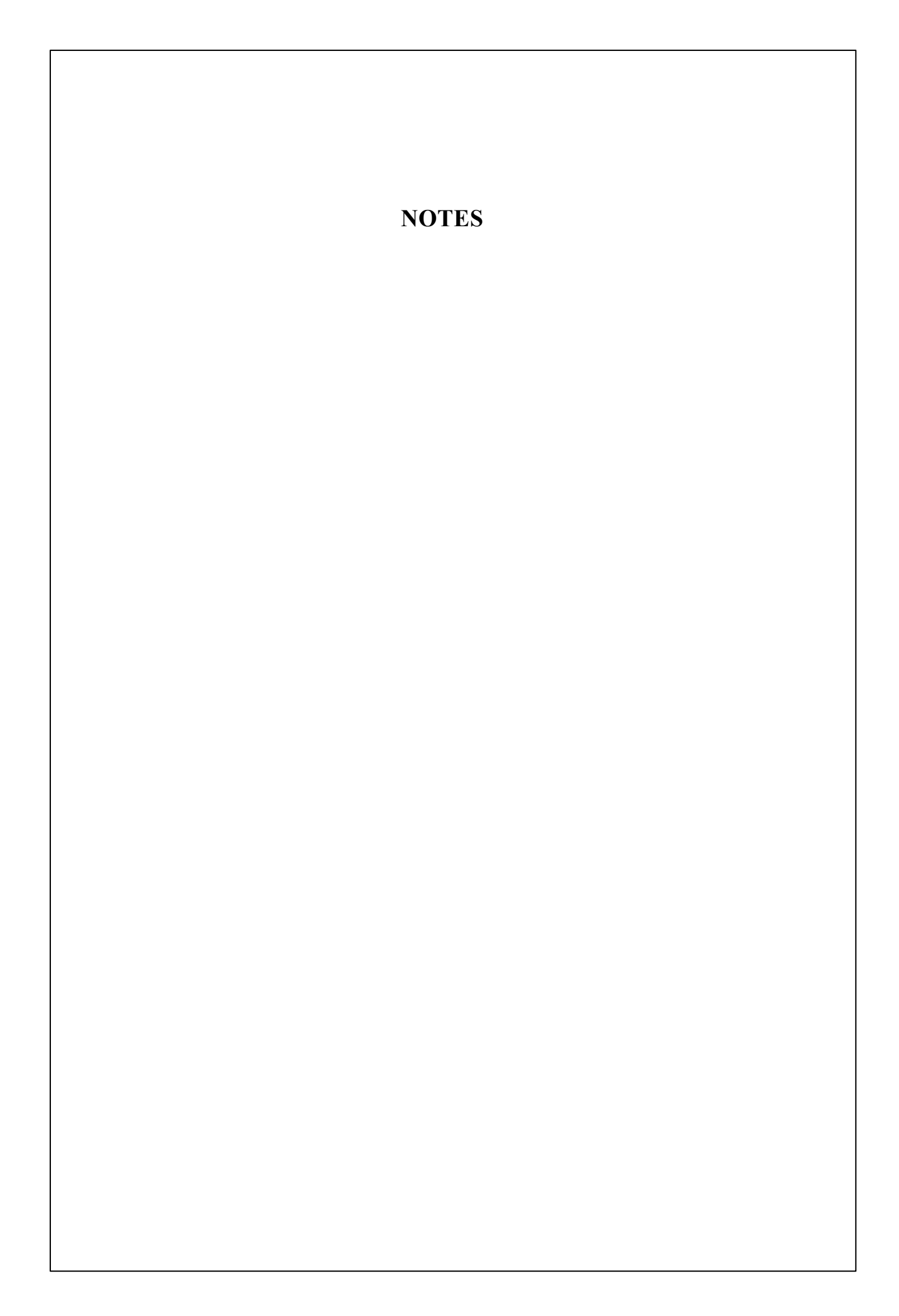